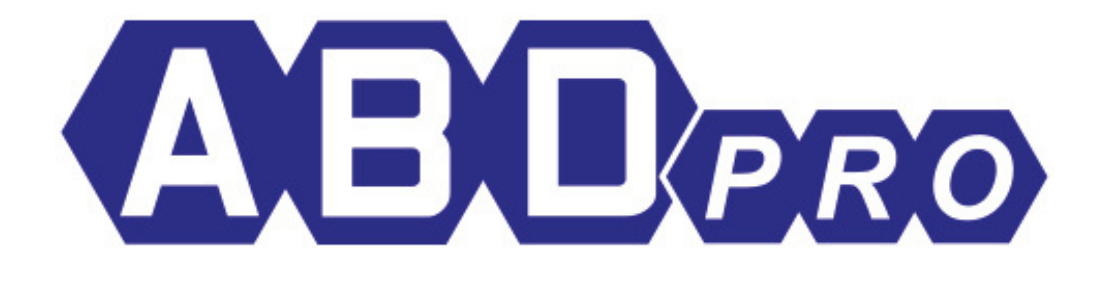

# GUIDE RAPIDE APS

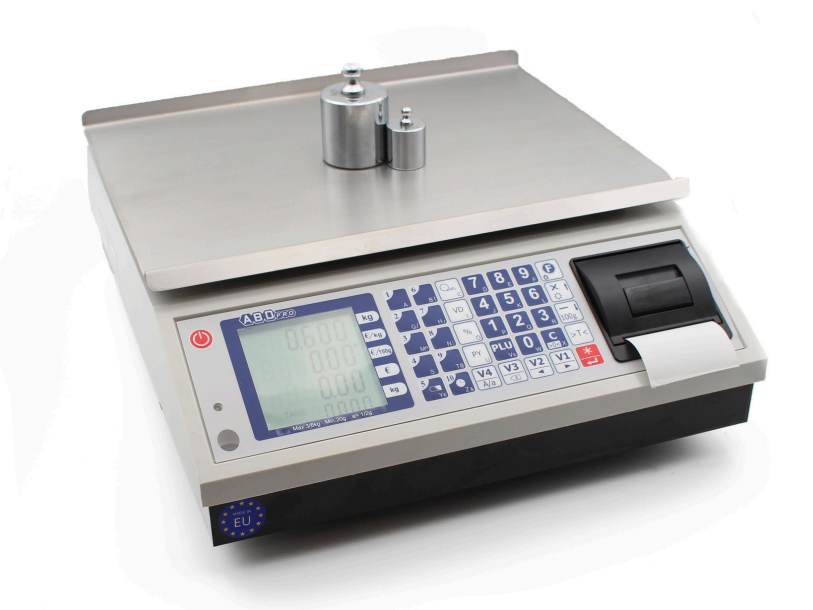

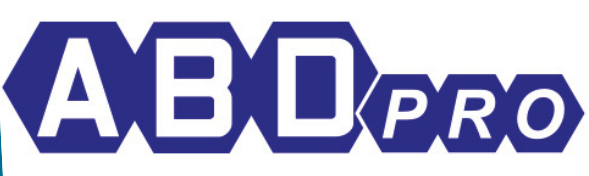

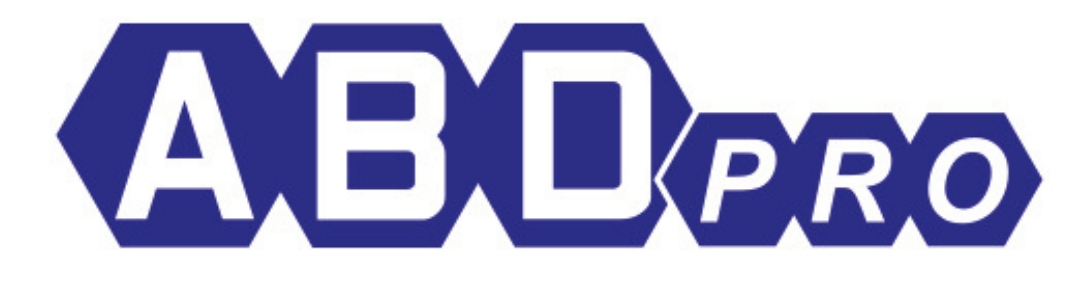

# SOMMAIRE

1 : Création entête du ticket de pesée
 2 : Réalisation d'une vente

 a) vente au poids
 b) vente à la pièce

 3: Calcul du rendu monnaie
 4: Programmation des 1000 Plu's
 5 : Rapport des ventes: clôture de la journée

 6 : Dimensions de la balance

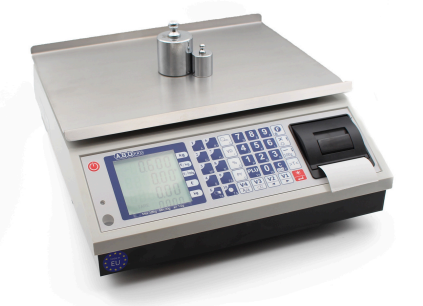

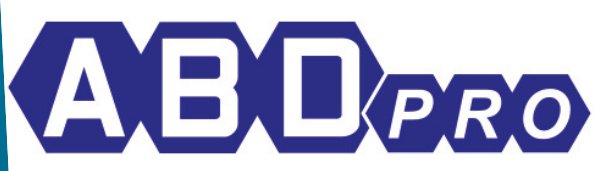

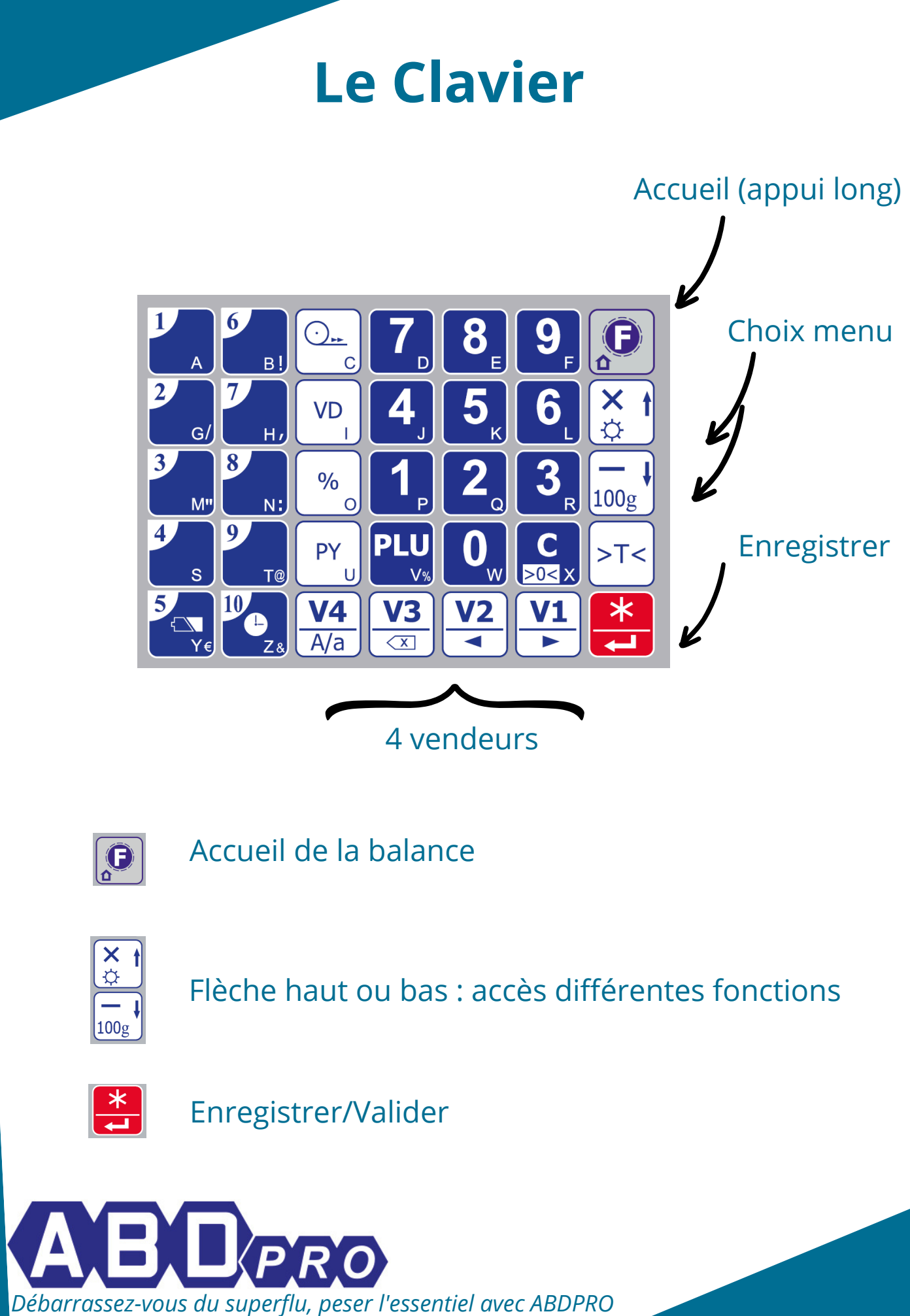

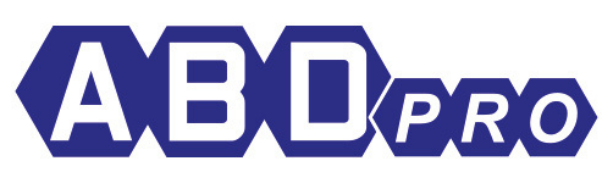

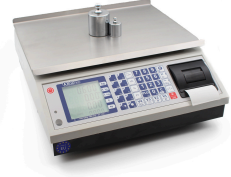

## 1: Création entête du ticket

*4 lignes possibles en entêtes 2 lignes possibles en pied de ticket* 

Appuyez 2 fois sur la touche

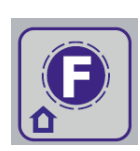

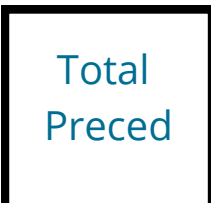

ce que vous voyez sur l'écran

Appuyez 2 fois sur la touche " X"

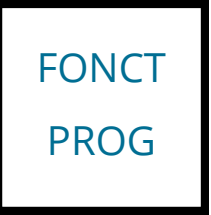

ce que vous voyez sur l'écran

Appuyez 1 fois sur " \* "

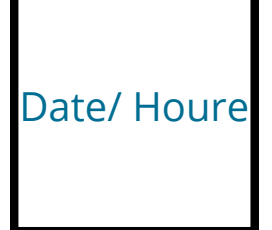

ce que vous voyez sur l'écran

Programmez l'heure puis la date Appuyez 1 fois sur " \* "

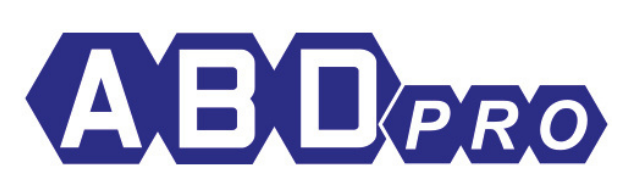

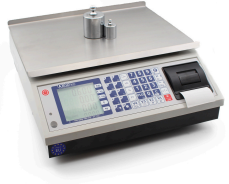

Appui long sur la touche

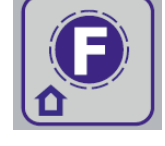

Puis appuyer sur la flèche du haut jusqu'à

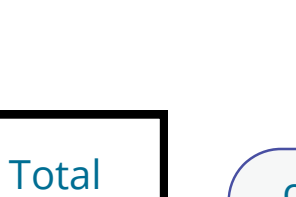

ce que vous voyez sur l'écran

×

¢

100g

Appuyez 2 fois sur la touche " X"

Preced

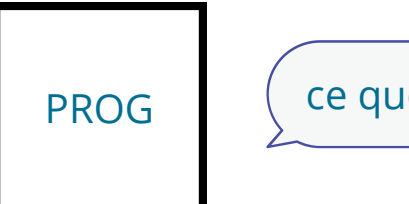

ce que vous voyez sur l'écran

Appuyez 1 fois sur " \* "

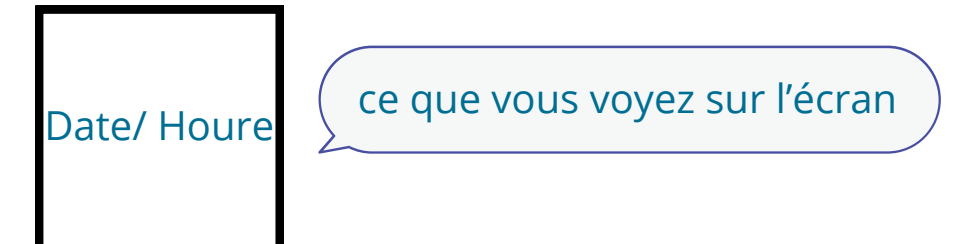

Appuyez 1 fois sur " \* "

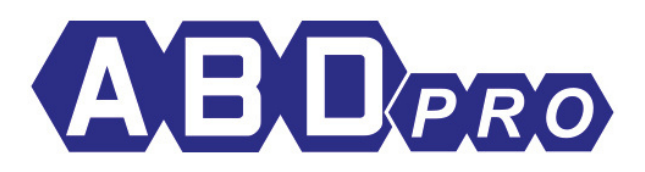

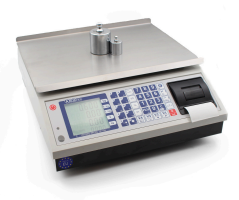

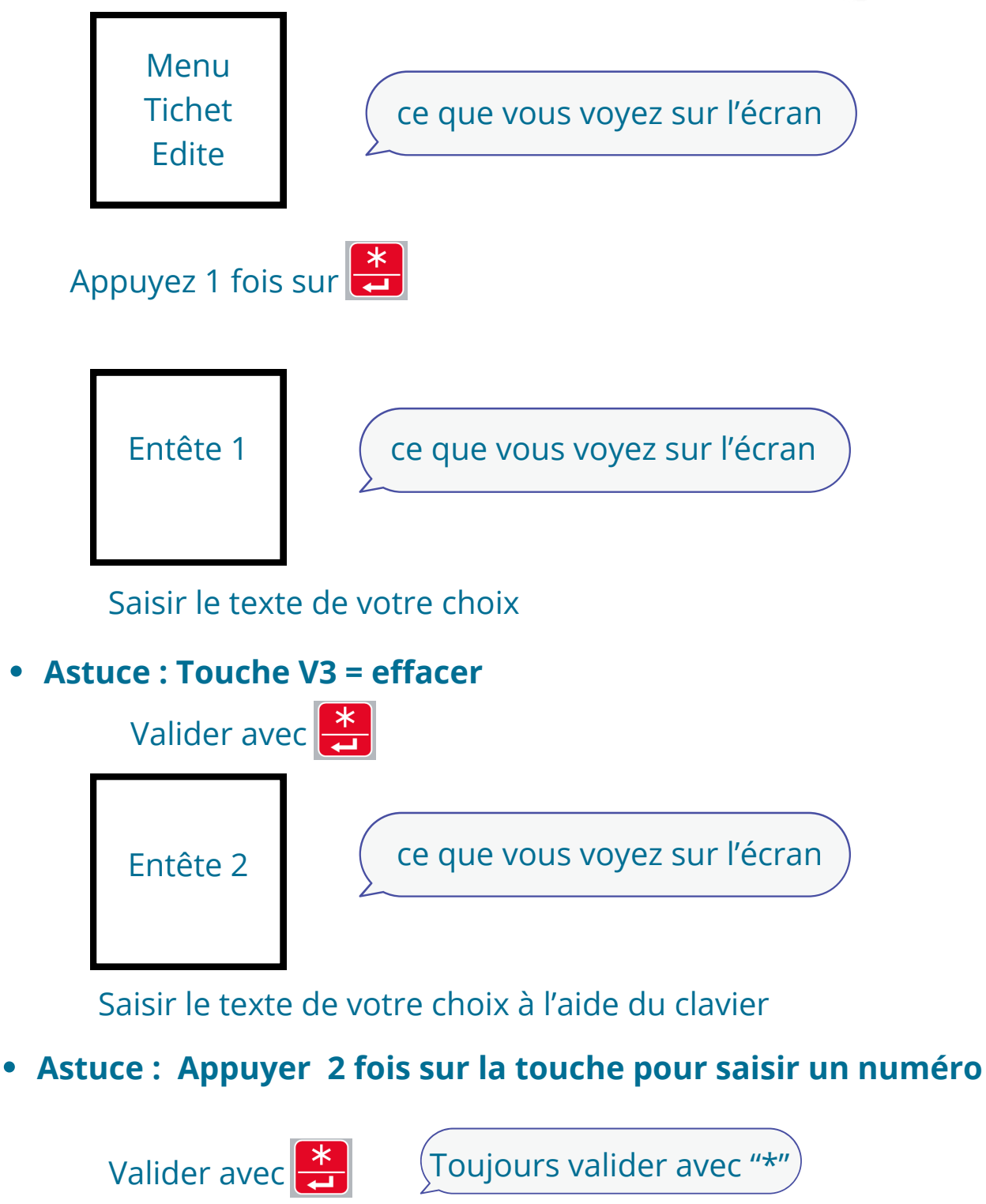

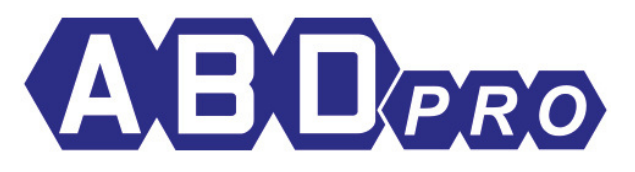

### 2: Réaliser une vente

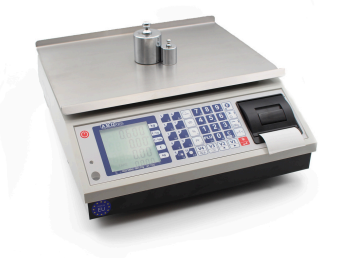

#### <u>a ) Une vente au poids en prix libre</u>

Poser l'article sur le plateau

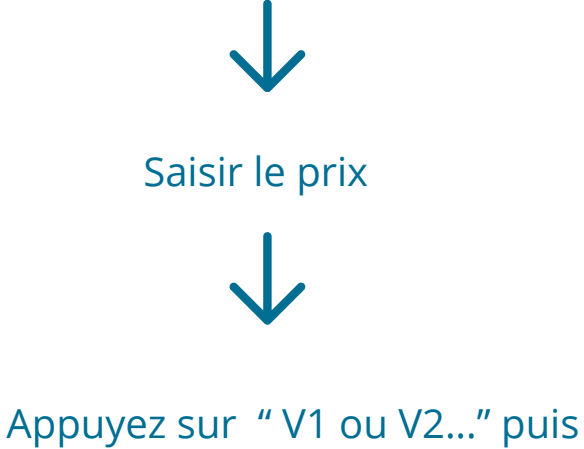

sur 🗶

Recommencer l'opération puis une fois la vente terminée Appuyez sur la touche du vendeur ex. "V1" puis

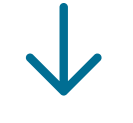

Appuyez sur "\*" pour imprimer le ticket client et finaliser la vente

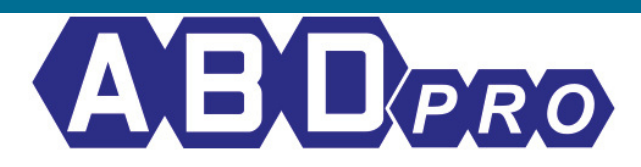

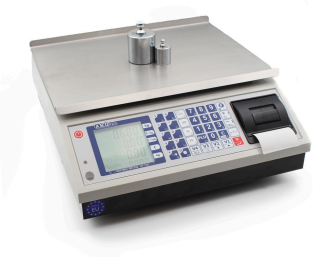

#### b) Une vente au poids avec prix enregistré (plu's)

Appuyez sur "plu" puis sur le chiffre ex. 1

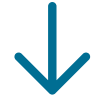

Poser l'article sur le plateau

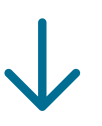

Appuyez sur "V1 ou V2…" puis sur

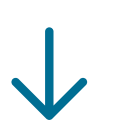

Appuyez sur "\*" pour imprimer le ticket client et finaliser la vente

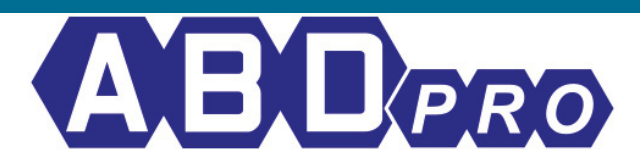

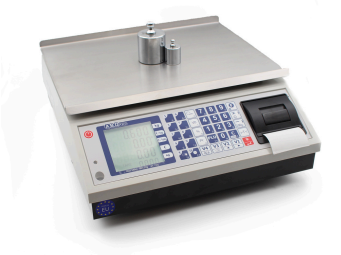

#### <u>c ) Une vente à la pièce</u>

Saisir le prix de l'article non pesé

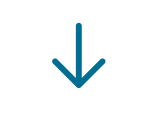

Appuyer sur " x "

\_ P \_1

ce que vous voyez sur l'écran

Saisir le nombre d'article via le clavier

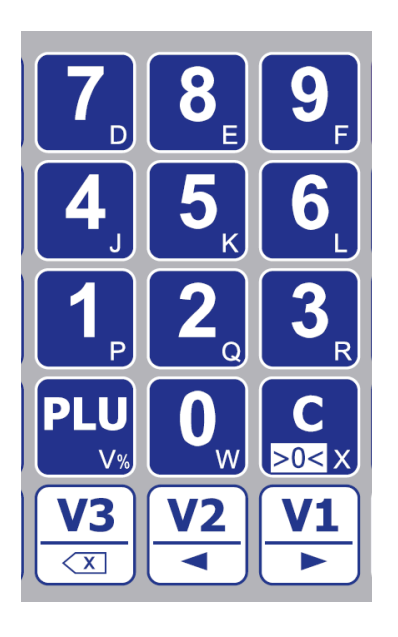

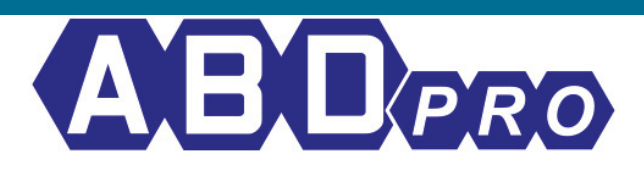

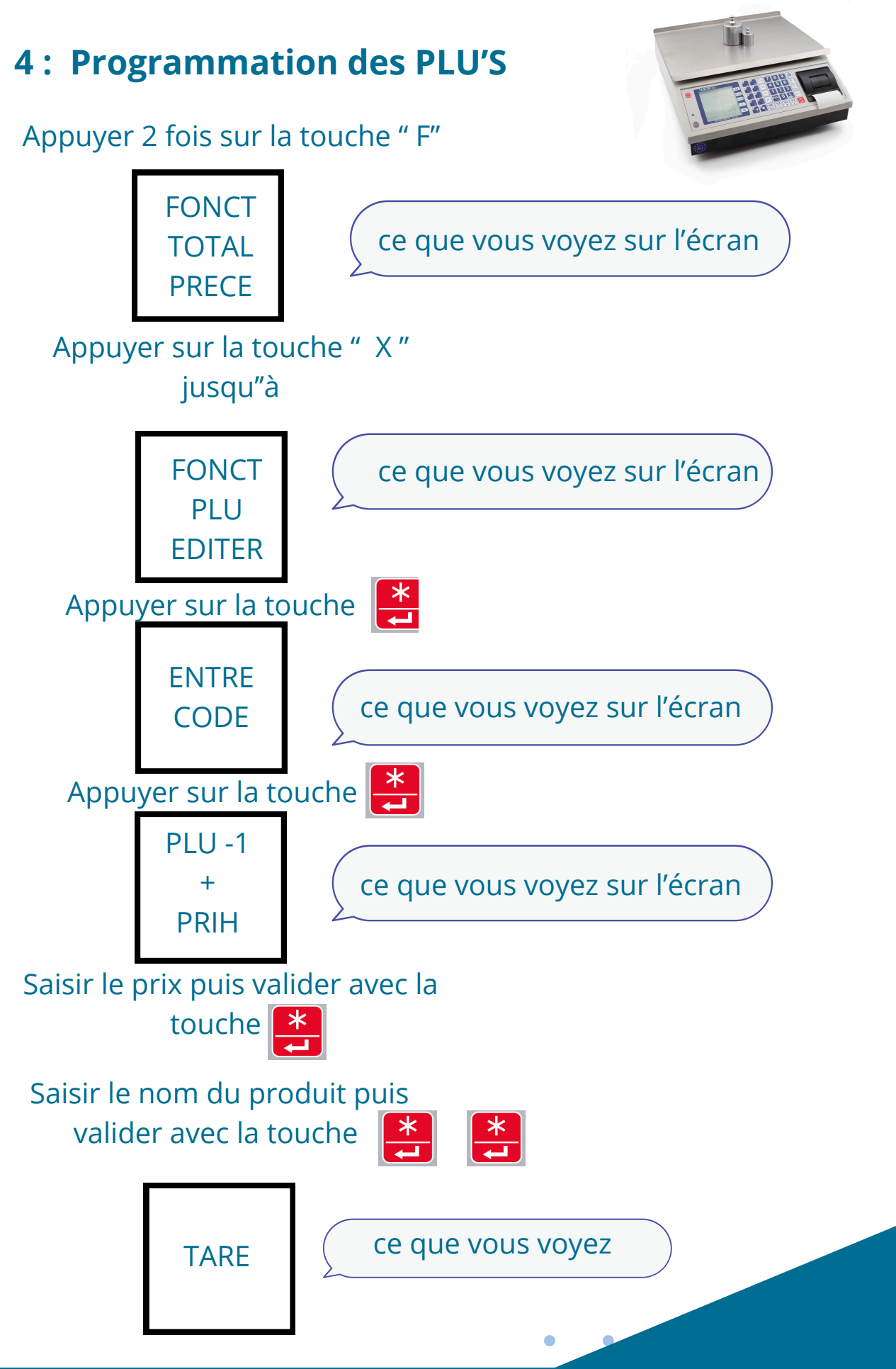

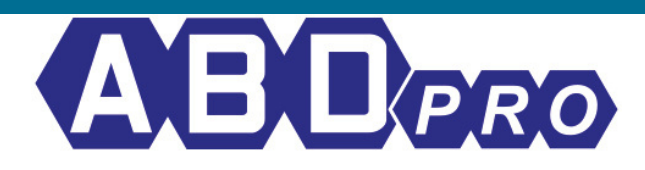

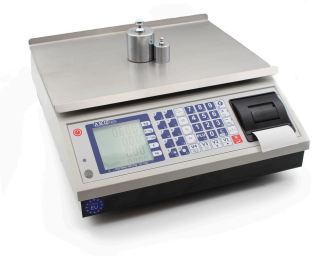

Appuyer sur la touche jusqu'à PLU-1 + PRIH

Appuyer sur la touche "100g" pour continuer vers le PLU 2

Renouveller la manipuplation jusquà 999 plu's

## 5 : Rapport des ventes: fin de journée

Appuyer 2 fois sur la touche "F"

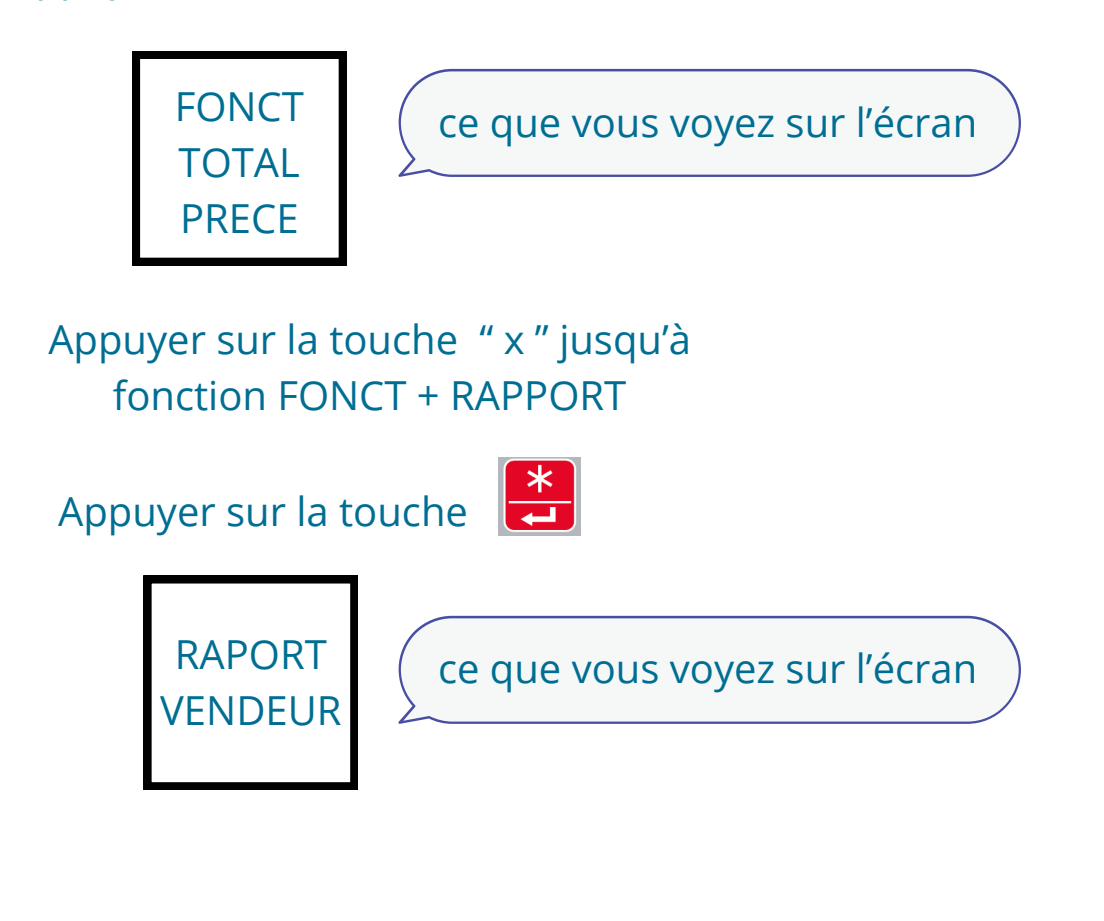

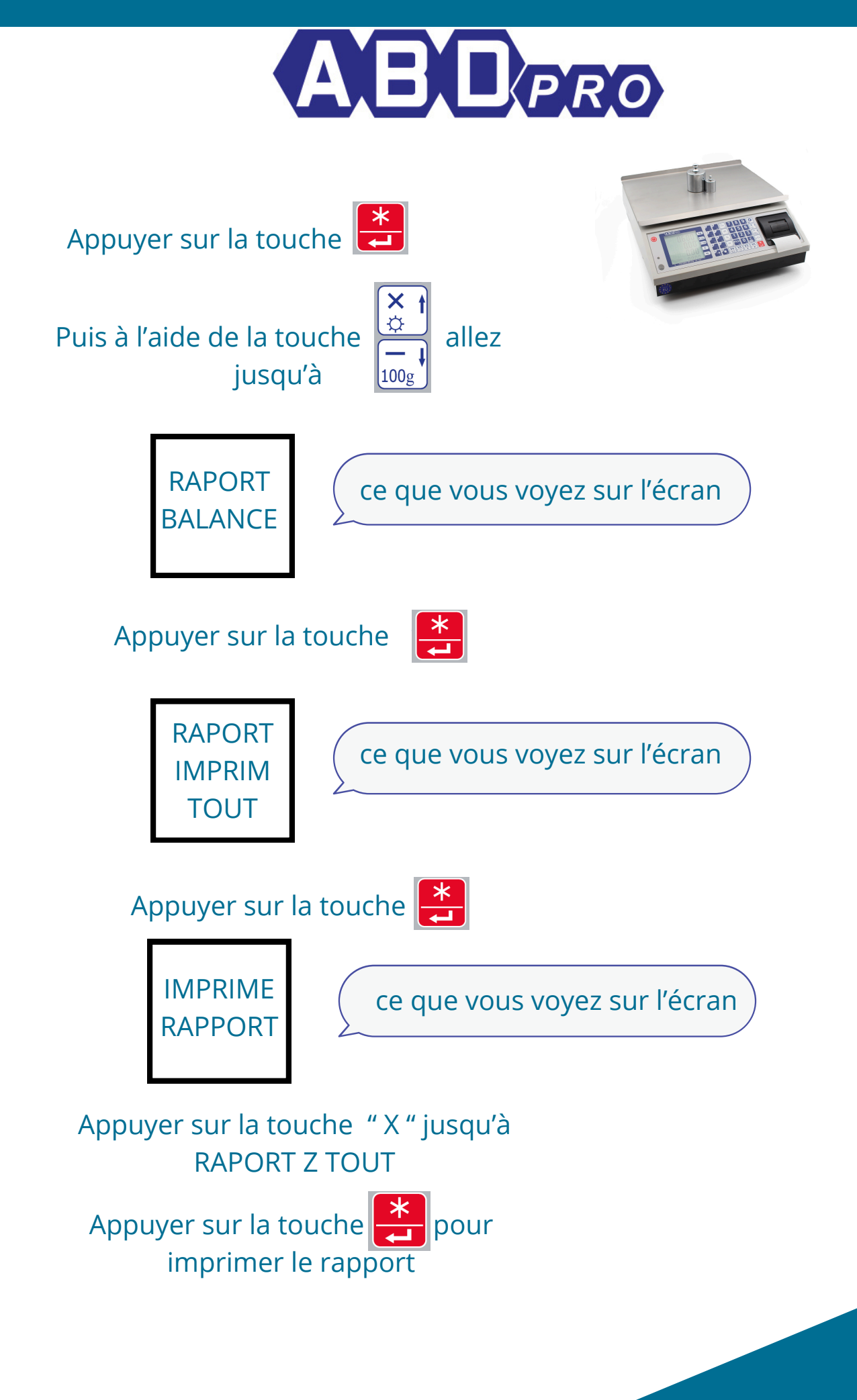

# Zone de pesage : 330x250mm

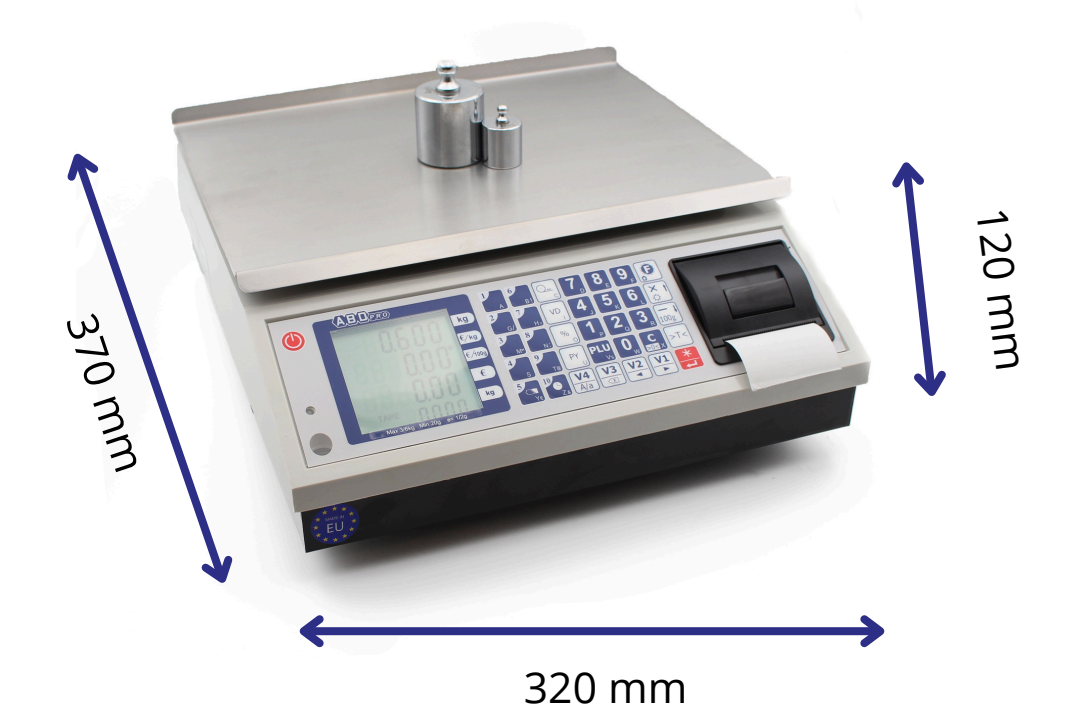

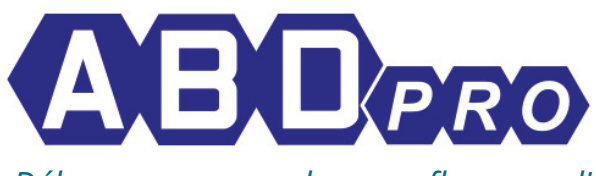

# **ABDPRO vous remercie de votre confiance**

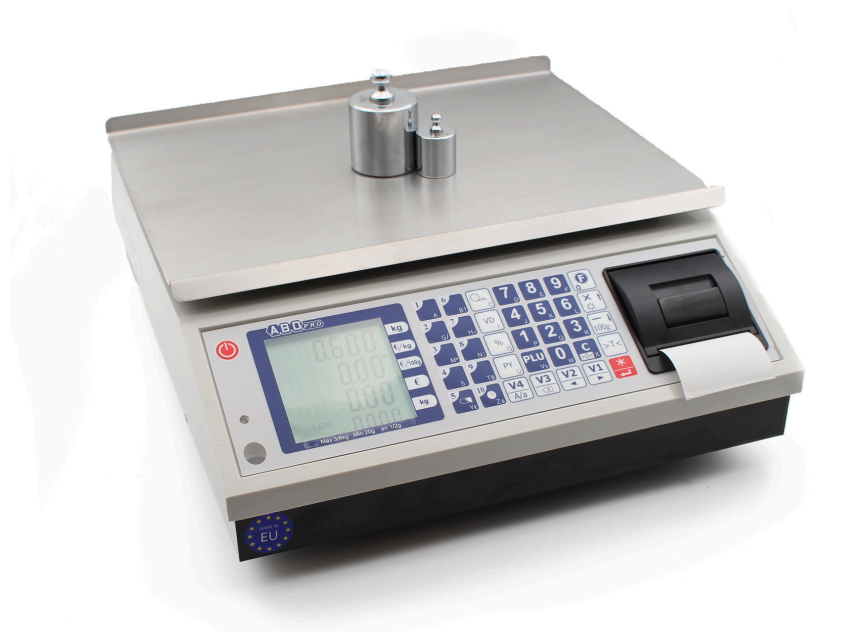

*Pour obtenir une formation téléphonique payante veuillez nous contacter.* 

### ABDPRO une marque Française appartenant à la société PMC MILLIOT

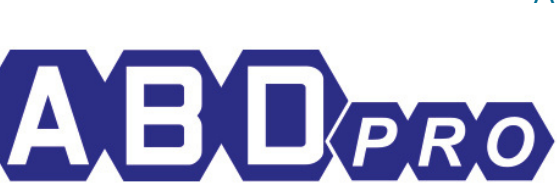

PMC MILLIOT ZI NORD ALLEE DES EPINETTES 77200 TORCY FRANCE